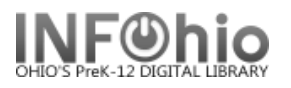

## **Offline Circulation - Complete Transactions**

When the server becomes available again, you can send the recorded transactions to the server and apply them to the Unicorn databases, as follows:

NOTE: The file of your offline transactions is on the computer in the Documents and Settings of the person who is logged into that computer. (Documents and Settings/staff login/Sirsi/Workflows/LOG/Library file) It is important that the computer be logged in as that same person in order to complete the transactions.

| 1. | Start the Unicorn WorkFlows client                                                                           | 📰 Configuration 🛛 🗙                                                         |
|----|----------------------------------------------------------------------------------------------------|-----------------------------------------------------------------------------|
| 2. | <i>Clear</i> the Operate in Offline Mode check box, and <i>click</i> OK.                                     | Dperate in Offline mode<br>Host 2 rmation<br>IP address: unicorn.noacsc.org |
| 3. | After logging in, be sure to refresh your login toolbar/wizards by <i>clicking</i> on it in the top toolbar. | Port: 4200<br>Workstation<br>Name: PCGUI-DISP                               |
| (  | 3 <u>File Edit Wizards Modules Preference Tools Window H</u> elp<br>LIB1                                     | Show this window on next startup                                            |
|    |                                                                                                    | OK Cancel                                                                   |

4. To *apply* the offline transactions to your database, *CONTACT YOUR ITC STAFF.* 

**NOTE:** After you have logged back in, your provider will receive notification of files to be loaded. However, if you want the file to be loaded **immediately**, contact your provider.

Note: For more detailed information or specific questions, use HELP wizard.